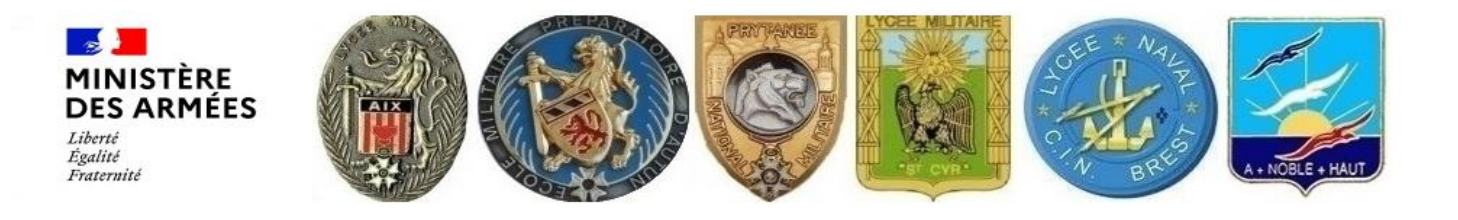

# Lycée Naval

## Marine nationale

# Aide à la saisie en ligne SAILOR

# Site uniquement développé pour le navigateur Mozilla Firefox

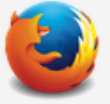

# sur ordinateur.

L'utilisation d'un smartphone est proscrite

Les candidatures se font de différentes manières selon les niveaux et les lycées militaires, veillez à bien prendre connaissance des informations mise à votre disposition avant la saisie de votre candidature.

#### ATTENTION !

Votre inscription ne vous dispense pas de vous inscrire via la procédure d'orientation et d'affectation pour l'accès à la classe d'un autre établissement du secondaire. Cette démarche parallèle est absolument nécessaire en cas de non admission dans un lycée de la défense.

#### Le redoublement et une orientation en filière professionnelle ne sont pas acceptés

Seul le lycée Naval permet des inscriptions, en première et terminale en plus de la seconde (filière générale)

Pour l'armée de terre, suivre le lien suivant: "Vous inscrire".

Pour l'armée de l'air et de l'espace, suivre le lien suivant:"Vous inscrire"

- Cochez la ou les cases correspondantes à votre situation, des justificatifs vous seront demandés ultérieurement par le bureau élèves.
- Toute candidature ne correspondant pas à l'une des 5 premières propositions ci-dessous sera rejetée.

Veuillez cocher la ou les cases suivantes :

Le candidat est enfant, ou à charge fiscale, de militaire en activité, retraité, réserviste totalisant un minimum de 10 ans d'engagement dans la réserve opérationnelle ou décédé.

Le candidat est enfant, ou à charge fiscale, d'agent titulaire de la fonction publique, de magistrat de l'ordre judiciaire, en activité, retraité ou décédé.

Le candidat est boursier ou éligible aux bourses de l'éducation nationale.

Le candidat est pupille de la nation.

Le candidat ne correspond à aucune des propositions ci-dessus.

Passer à la préinscription

- Sélectionnez le niveau souhaité.
- La LV1 sera obligatoirement l'anglais.
- La LV2 doit obligatoirement avoir été suivie depuis la 5<sup>ème</sup>.
- Les LV2 proposées dans les lycées militaires sont l'espagnol, l'allemand et l'italien (Italien uniquement pour le lycée d'Aix en Provence).

| Veuillez sélectionner la classe souhaitée :                         | 2nde |  |
|---------------------------------------------------------------------|------|--|
|                                                                     | 2nde |  |
| Choix des langues vivantes dans le futur établissement :            | 1ere |  |
| 1ere langue vivante :         Anglais         2ème langue vivante : | Term |  |

- Sélectionnez par ordre de priorité les lycées et veillez à bien indiquer le régime pour le lycée naval (DP obligatoire pour les habitants de Brest, Bohars, Gouesnou, Guilers, Guipavas et Plouzané).
- Pour un vœu 2 ou plus concernant le lycée naval nous prendrons en compte le lieu de résidence du candidat pour sélectionner le régime.

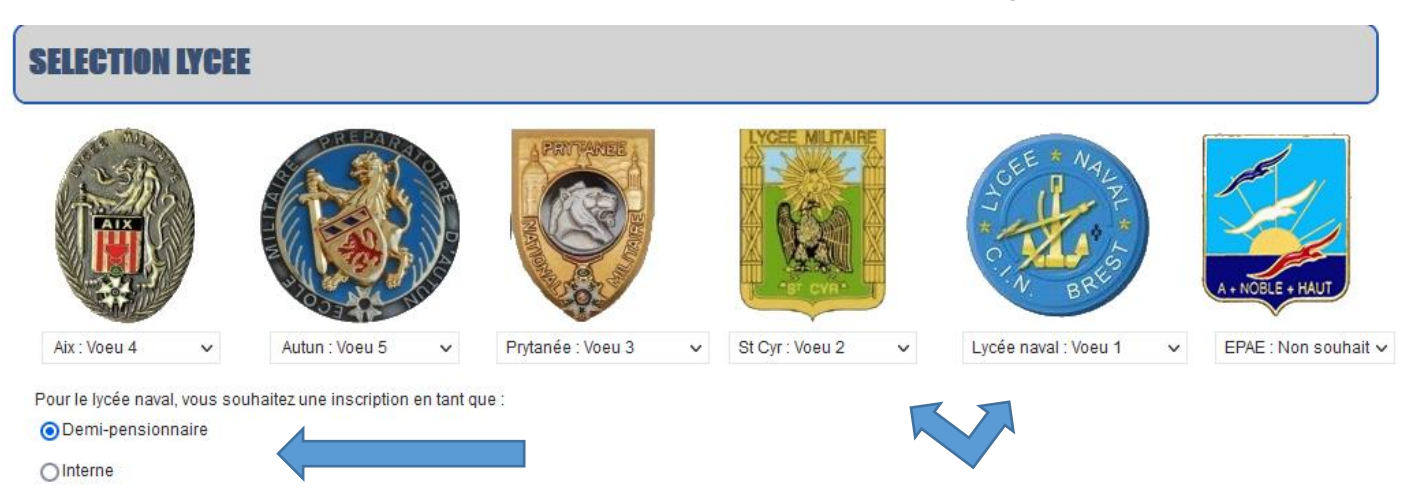

- Remplissez les champs selon votre état civil et selon les champs qui apparaitront.
- Chaque case cochée positivement demandera un justificatif, vous pouvez également préciser dans les commentaires libres votre situation ou la situation à venir (horaires, contraintes professionnelles, personnelles, situation sociale ...)

|                         | éciser au hesoi            | n votre situation dans le com                             | mentaire libre en fin de   | formulaire)         |                                 |              |
|-------------------------|----------------------------|-----------------------------------------------------------|----------------------------|---------------------|---------------------------------|--------------|
| Nom :                   |                            | Prénor                                                    | m :                        |                     | Sélectionner                    | ~            |
| Profession :            |                            |                                                           |                            |                     |                                 |              |
| MILITAIRE               | ~                          | Sélectionner                                              | ✓ Sélectionner             | ~                   |                                 |              |
| Dour los militairos of  | les titulaires de la       | • • • • • • • • • • • • • • • • • • •                     |                            |                     |                                 |              |
| <ul> <li>Non</li> </ul> | famille ? Le sere:<br>ONON | tonction publique, en activite :<br>z vous à la rentrée ? | Etes-vous ou allez-vous êt | re affecté dans une | unité opérationnelle à la proch | aine rentrée |
| Non     Oui             | famille ? Le sere:<br>Oui  | tonction publique, en activité :<br>z vous à la rentrée ? | Etes-vous ou allez-vous êt | re affecté dans une | unité opérationnelle à la proch | aine rentrée |

Remplissez tous les champs avec les informations légales, telles qu'elles sont indiquées sur le passeport, la pièce d'identité ou le livret de famille.

| lam i         |                                                          |                               |               | Masculin      |
|---------------|----------------------------------------------------------|-------------------------------|---------------|---------------|
| NOM .         |                                                          | Plenom(s) .                   |               | <br>◯ Féminin |
| Sélectionne   | er 🗸                                                     | Votre nationalité ?           |               |               |
| )ate de nais: | sance :                                                  | <ul> <li>Française</li> </ul> |               |               |
|               |                                                          | OAutre                        |               |               |
| lieu de naiss | o en France<br>Code postal :<br>sance : ○à l'étranger    | Ville :                       | Pays : FRANCE |               |
| dresse à la   | date de la rentrée scolaire :                            |                               |               |               |
| /otre adresse | e se situe : ○ en France<br>Code posta<br>○ à l'étranger | I : Ville :                   | Pays : FRANCE |               |
| fél fixe :    | Tél, portab                                              | le :                          |               |               |

## Il est obligatoire de renseigner au moins 1 représentant légal.

| PRESENTANT LEGAL 1                                                                                                    |                                                                                                    |              |   |
|----------------------------------------------------------------------------------------------------|----------------------------------------------------------------------------------------------------|--------------|---|
| Nom :                                                                                                    | Prénom :                                                                                                    | Sélectionner | ~ |
| Merci de renseigner votre situation acti                                                                                                    | uelle :                                                                                                    |              |   |
| Sélectionner 🗸                                                                                                    | Votre profession :                                                                                                    |              |   |
| Adresse :                                                                                                    |                                                                                                    |              |   |
| en France                                                                                                    |                                                                                                    |              |   |
| /otre adresse se situe : 🔵 à l'étrange                                                                                                    | r Code postal : Ville :                                                                                                    | Pays: FRANCE |   |
| (1 E                                                                                                    | Tíl andalan                                                                                                    |              |   |
|                                                                                                    | i el. portable :                                                                                                    |              |   |
| and the first of the second state of the second second s |                                                                                                    |              |   |
| Merci de bien vermer votre adres                                                                                                    | e mail avant d'envoyer votre candidature                                                                                                    |              |   |
| erci de bien vermer votre adres:<br>E-Mail                                                                                                    | e mail avant d'envoyer votre candidature                                                                                                    |              |   |
| E-Mail  PRESENTANT LEGAL 2  Nom :                                                                                                    | e mail avant d'envoyer votre candidature Prénom :                                                                                                    | Sélectionner | ~ |
| E-Mail   PRESENTANT LEGAL 2  Nom : Merci de renseigner votre situation ac                                                                                                    | e mail avant d'envoyer votre candidature Prénom : tuelle :                                                                                                    | Sélectionner | v |
| PRESENTANT LEGAL 2 Nom : Merci de renseigner votre situation ac Sélectionner                                                                                                    | e mail avant d'envoyer votre candidature Prénom : tuelle : Votre profession :                                                                                   | Sélectionner | ~ |
| PRESENTANT LEGAL 2 Nom : Merci de renseigner votre situation ac Sélectionner Adresse :                                                                                                    | e mail avant d'envoyer votre candidature Prénom : Ctuelle : Votre profession :                                                                                  | Sélectionner | v |
| E-Mail                                                                                                    | e mail avant d'envoyer votre candidature Prénom : tuelle : Votre profession :                                                                                   | Sélectionner | ~ |
| PRESENTANT LEGAL 2 Nom : Merci de renseigner votre situation ac Sélectionner Adresse : O en France Votre adresse se situe : O à l'étrange                                                                                                    | Prénom :<br>tuelle :<br>Votre profession :<br>vr Code postal : Ville :                                                                                          | Sélectionner | ~ |
| E-Mail                                                                                                    | e mail avant d'envoyer votre candidature  Prénom :  tuelle :  votre profession :  r Code postal : Ville : Tél. portable :                                       | Sélectionner | ~ |
| PRESENTANT LEGAL 2 Nom : Merci de renseigner votre situation ac Sélectionner Adresse : O en France Votre adresse se situe : O à l'étrange Tél. fixe : Merci de bien vérifier votre adres                                                                                                    | e mail avant d'envoyer votre candidature  Prénom :  tuelle :  votre profession :  vr Code postal :  Tél. portable :  sse mail avant d'envoyer votre candidature | Sélectionner | ~ |

- Indiquez bien votre revenu fiscal ainsi que <u>le nombre de personne</u> dans le foyer fiscal.
- Cochez les cases correspondantes à votre situation, les pièces justificatives vous seront demandées.
- > Il est possible qu'aucune case ne correspondent à votre situation.

| eve | nu fiscal de référence :                              | 0,00                                                     | Nbre de personne du foyer fiscal :                                                                       |
|-----|-------------------------------------------------------|----------------------------------------------------------|----------------------------------------------------------------------------------------------------|
|     |                                                       |                                                          | Renseignements complémentaires                                                                           |
| _   |                                                       | loute case cochee entrainera la rec                      | damation de(s) piece(s) judtificative(s) correspondante(s) par l'administration.                         |
|     | Pupille de la nation                                  |                                                          |                                                                                                    |
|     | Orphelin de père ou de                                | mère dont le parent, militaire d'acti                    | ve, fonctionnaire ou agent civil de la défense est décédé par le fait d'une cause imputable au service   |
|     | de travail ou de maladie                              | mere, boursier, dont le parent, non<br>e professionnelle | militaire d'active, non fonctionnaire ou agent civil de la défense est décède des suites d'un accident   |
|     | Orphelin de père ou de                                | mère dont le parent, réserviste est                      | décédé par le fait d'une cause au cours de ses activités dans la réserve                                 |
|     | Orphelin de père ou de                                | mère                                                     |                                                                                                    |
|     | Enfant ou enfant fiscale<br>imputable au service      | ment à charge, d'un ressortissant (                      | de la défense rayé des contrôles ou réformé en raison d'une blessure ou une maladie reconnue             |
|     | Enfant ou enfant fiscale                              | ment à charge de militaire du rang                       | en activité                                                                                              |
|     | Enfant ou enfant fiscale                              | ment à charge d'officier marinier, de                    | e sous-officier ou fonctionnaire civil de la défense en activité n'appartenant pas à la catégorie A      |
|     | Enfant ou enfant fiscale                              | ment à charge d'officier ou fonction                     | naire civil de la défense en activité appartenant à la catégorie A                                       |
|     | Enfant ou enfant fiscale                              | ment à charge de père ou de mère                         | ressortissant de la défense affecté à l'étranger ou en outre-mer                                         |
|     | Enfant ou enfant fiscale<br>la retraite)              | ment à charge, d'un militaire ou d'u                     | n fonctionnaire de la défense placé dans une position autre que la position d'activité (Hors Militaire à |
|     | Enfant ou enfant fiscale                              | ment à charge d'un militaire radié d                     | les cadres ou rayé des contrôles en ayant acquis des droits à pension militaire de retraite              |
|     | Enfant ou enfant fiscale<br>tant que militaire du ran | ment à charge d'un militaire radié o<br>g                | les cadres ou rayé des contrôles à l'issue de l'engagement minimal de huit ans dans les armées en        |
|     | Enfant titulaire ou rempl                             | issant les conditions d'attribution d                    | le la bourse nationale de collège ou de lycée lors de sa demande d'admission                             |
|     | Enfant scolarisé en zon                               | e urbaine sensible                                       |                                                                                                    |
|     | Mobilité des militaires e                             | t des fonctionnaires de l'Etat en ac                     | ivité : entre 4 et 5 mutations ouvrant droit au changement de résidence                                  |
|     | Mobilité des militaires e                             | t des fonctionnaires de l'Etat en ac                     | ivité : entre 6 et 7 mutations ouvrant droit au changement de résidence                                  |
|     | Mobilité des militaires e                             | t des fonctionnaires de l'Etat en ac                     | ivité : entre 8 et 9 mutations ouvrant droit au changement de résidence                                  |
|     | Mobilité des militaires e                             | t des fonctionnaires de l'Etat en ac                     | ivité : 10 mutations et plus ouvrant droit au changement de résidence                                    |
|     | Famille monoparentale                                 |                                                          |                                                                                                    |
|     | Famille nombreuse : 4                                 | à 5 enfants                                              |                                                                                                    |
|     | Famille nombreuse : 6                                 | enfants et plus                                          |                                                                                                    |
|     | Enfant ou parent (père o                              | ou mère) handicapé dans la famille                       |                                                                                                    |

### > Complétez les renseignements concernant l'établissement actuel du candidat

| Etablissement :       |                              |                               |          | Précisez le type de l'établi | ssement |        | ~ |
|-----------------------|------------------------------|-------------------------------|----------|------------------------------|---------|--------|---|
| Adresse de l'étab     | lissement :                  |                               |          |                              |         |        |   |
| Etablissement :       | ⊙ en France<br>)à l'étranger | Code postal :                 | Ville :  |                              | Pays :  | FRANCE |   |
| Tél. de votre établis | ssement (secréta             | ariat, CPE, Bureau de vie Sco | laire) : |                              |         |        |   |

### > Indiquez si le candidat fait l'objet d'un PAI ou PAP, précisez le motif.

| Faites-vous l'objet cette année d'un Plan<br>Individualisé ou Plan d'Accompagneme<br>O Non concerné<br>O PAI<br>O PAP | d'Accueil<br>nt Personalisé? |
|----------------------------------------------------------------------------------------------------|------------------------------|
| Préciser :                                                                                                    |                              |

- Sélectionnez semestre ou trimestre et entrez les notes de 4<sup>ème</sup> et le premier trimestre de 3<sup>ème</sup>.
- Sélectionnez la LV1 (anglais ou allemand) si vous avez une autre LV1 renseignez les notes d'anglais.

| Moyennes :    |                  |                       |  |               | Moyennes :       |                       |
|---------------|------------------|-----------------------|--|---------------|------------------|-----------------------|
| Semestre v    | Année précédente | Année en cours<br>1er |  | Trimestre v   | Année précédente | Année en cours<br>1er |
| Français      | 0,00 0,00        | 0,00                  |  | Français      | 0,00 0,00 0,00   | 0,00                  |
| Mathématiques | 0,00 0,00        | 0,00                  |  | Mathématiques | 0,00 0,00 0,00   | 0,00                  |
| Anglais       | 0,00 0,00        | 0,00                  |  | Anglais       | 0,00 0,00 0,00   | 0,00                  |

Cas particuliers des notes non-chiffrées

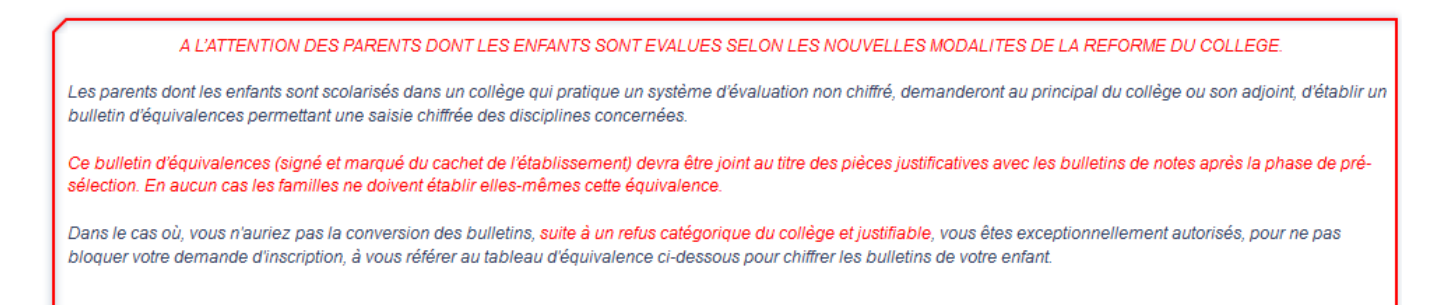

Les responsables légaux demanderont au principal du collège d'établir un bulletin d'équivalence chiffrée permettant la saisie dans le tableau. Ce bulletin d'équivalence, signé et cacheté par l'établissement, devra être joint au dossier demandé après la présélection.

Dans le cas où vous n'auriez pas la conversion des bulletins, <u>suite à un refus</u> <u>catégorique du collège et justifiable</u>, vous êtes exceptionnellement autorisés, pour ne pas bloquer votre candidature, à vous référer au tableau d'équivalence cidessous.

En cas de doute nous faire parvenir les bulletins à l'adresse inscription.ln@cinbrest.org ,en indiquant en objet du mail

Candidature « classe » « nom » « prénom ».

#### Exemples pour l'évaluation du français.

L'élève a 3 carrés vert foncé, 2 vert très clair, 1 jaune et 2 orange « sans chiffres » L'élève a un rond vert foncé avec un 3 d'indiqué, un rond vert très clair avec un 2 d'indiqué, un rond jaune avec un 1 d'indiqué, un rond orange avec un 2 d'indiqué.

Ci-dessous vous visualisez notre méthode de calcul pour estimer la moyenne.

|                                           |          |    |                 |               |               | mple        |
|-------------------------------------------|----------|----|-----------------|---------------|---------------|-------------|
| Les différentes évaluations non chiffrées |          | La | (1) Nombre      | (2) Cumul des |               |             |
| Cou                                       | Couleurs |    | rs Codes Grades |               | d'évaluations | évaluations |
| Vert                                      | foncé    | A+ | 7               | 19            | 3             | 57          |
| Vert clair                                | bleu     | А  | 6               | 17            |               | 0           |
| Vert tr                                   | ès clair | В  | 5               | 14            | 2             | 28          |
| Jau                                       | ine      | С  | 4               | 11            | 1             | 11          |
| Ora                                       | nge      | D  | 3               | 9             | 2             | 18          |
| Ro                                        | Jge      | E  | 2               | 5             |               | 0           |
|                                           |          |    | Résultats       |               | 8             | 114         |
| La valeur (2) divisé (1)                  |          |    | sé (1)          | Movenne       | 14,25         |             |

La saisie du commentaire libre n'est pas obligatoire, cependant il peut être judicieux de nous informer de certaines situations ou faits importants.

|                                                                                                    | _                                                                                                    |
|----------------------------------------------------------------------------------------------------|----------------------------------------------------------------------------------------------------|
| ères maud                                                                                                    |                                                                                                    |
| iation en cours ou à venir (dates), horaires atypiques, fortes contraintes professionnelles, situations familiales et sociales |                                                                                                    |
|                                                                                                    |                                                                                                    |
|                                                                                                    |                                                                                                    |
|                                                                                                    |                                                                                                    |
|                                                                                                    |                                                                                                    |
|                                                                                                    | 2                                                                                                    |
| ENVOYER VOTRE CANDIDATURE                                                                                                    |                                                                                                    |
|                                                                                                    | ation en cours ou à venir (dates), horaires atypiques, fortes contraintes professionnelles, situations familiales et sociales |

- Enregistrez votre candidature.
- Vous recevrez à la suite un mail récapitulatif sur vos adresses mails renseignées. Il est possible que ce mail soit directement mis dans vos spams ou courriers indésirables, veillez à vérifier ces onglets également.

## En cas d'erreur(s) de saisie :

Ne faites pas de nouvelle candidature via SAILOR, contacter le lycée naval à l'adresse mail :

inscription.In@cinbrest.org

Indiquer dans l'objet → Candidature « classe » « nom » « prénom »

Dans le mail indiquer nous les modifications que vous souhaitez apporter, le bureau se chargera des modifications sur votre dossier de candidature.

Vous devrez également envoyer un mail pour correction aux autres bureaux élèves si vous avez émis plusieurs vœux.